## DATA PORTAL SIGN IN GUIDE

To sign into CDIAC's new Data Portal, existing users should have received an email containing a temporary password to use. If you <u>did not</u> receive an email with a temporary password to use, <u>go to page 4</u> for the sign-in steps to confirm if you are pre-registered in Data Portal.

Pre-registered users of the Data Portal can either be an Issuer User or an Organization User. Issuer users are identified as the staff of a Public Agency for a reported debt issuance. Organization users are affiliated with an organization or private business providing a service to the Issuer as a financing participant on a reported debt issuance.

The web address for the data portal is **dataportal.treasurer.ca.gov** 

Users should click the "Sign In" button to be taken to the Sign In box.

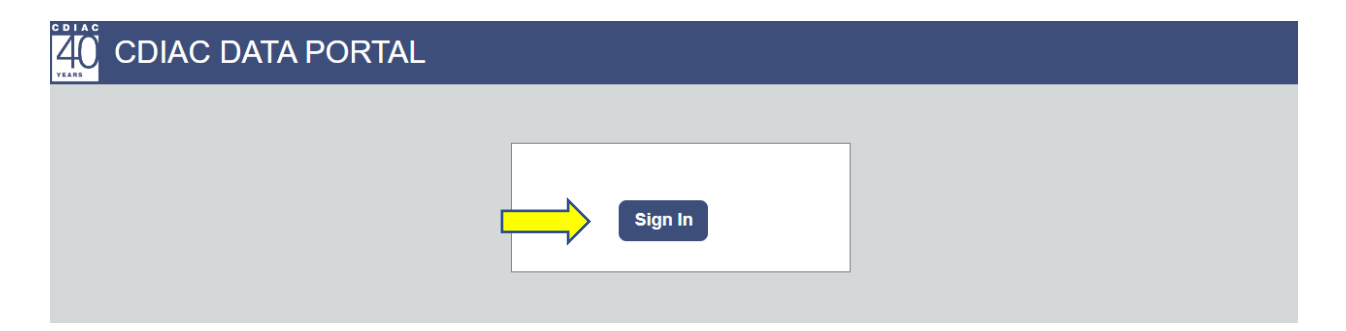

Users must enter their e-mail address and temporary password received and click the "Sign In" button.

|                    | Sign in                         |
|--------------------|---------------------------------|
|                    | Sign in with your email address |
| Email Address 🗖    | Email Address                   |
| Temporary Password | Password                        |
|                    | Forgot your password?           |
|                    | Sign in                         |

Users must re-enter their temporary password and choose a new password and enter the new password twice, then click the "Continue" button. The new password must be between 8 and 64 characters it must have at least <u>three</u> of the following - a lowercase letter; uppercase letter; a digit or symbol.

|                    | < Cancel                                                       |  |  |
|--------------------|----------------------------------------------------------------|--|--|
|                    | User Details                                                   |  |  |
|                    | Your password has expired, please change to a new<br>password. |  |  |
| Temporary Password | Password                                                       |  |  |
| New Password       | New Password                                                   |  |  |
| New Password 🗖     | Confirm New Password                                           |  |  |
|                    | Continue                                                       |  |  |
|                    | Continue                                                       |  |  |

Once the new password is created, the User will be taken to their Data Portal Dashboard.

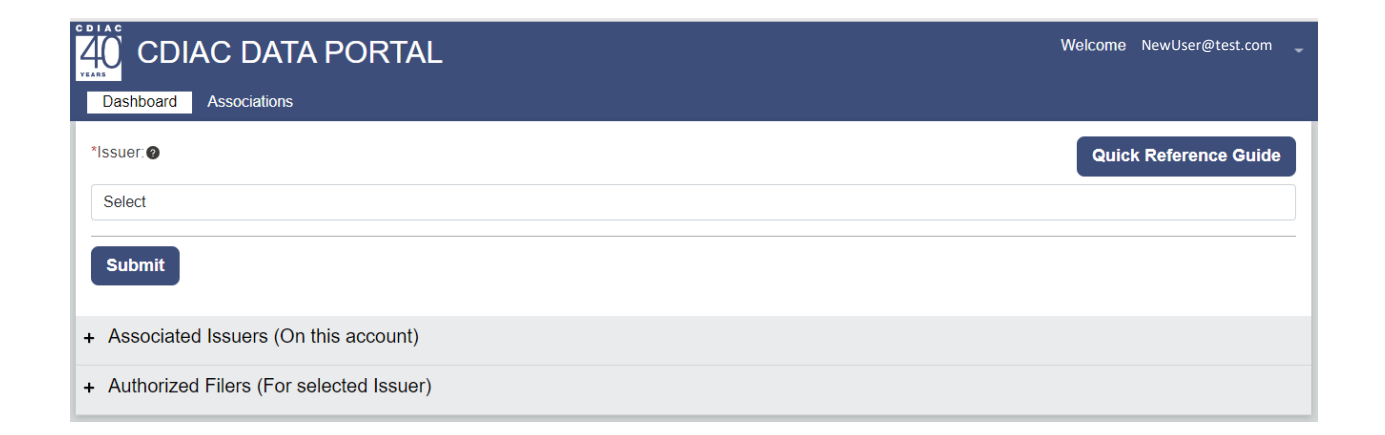

Many existing users have been pre-registered in CDIAC's new Data Portal and sent an email with a temporary password. If you cannot find that email with the temporary password, you can "Sign In" and use "Forgot your password?" to reset it.

Go to https://dataportal.treasurer.ca.gov/

Click the "Sign In" button to be taken to the Sign In box.

| CDIAC DATA PORTAL |         |
|-------------------|---------|
|                   | Sign In |

Click "Forgot your password?"

| Sign in                         |
|---------------------------------|
| Sign in with your email address |
| Email Address                   |
| Password                        |
| Forgot your password?           |
| Sign in                         |
|                                 |
|                                 |

Enter the email address that CDIAC pre-registered and click "Send verification code".

| Cancel                 |  |
|------------------------|--|
| User Details           |  |
| Send verification code |  |
| Continue               |  |

Check your email for the verification code.

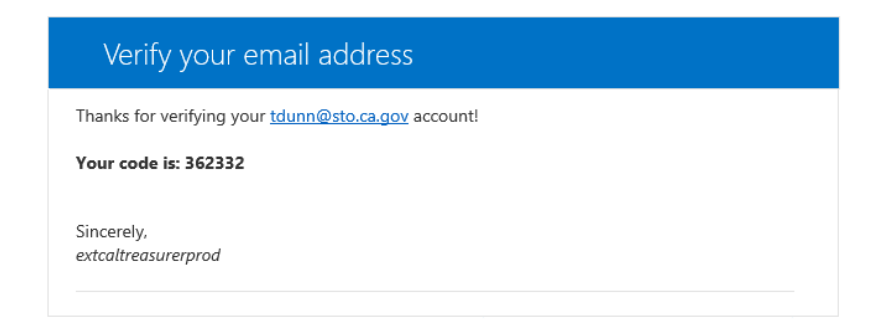

Enter the verification code and click "Verify code"

| < Cancel                                                                                                    |
|----------------------------------------------------------------------------------------------------|
| Verification code has been sent to your inbox. Please copy it<br>to the input box below.<br>tdunn@sto.ca.gov |
| Verification Code                                                                                            |
| Continue                                                                                                    |

Once the code is accepted, click "Continue".

| Cancel                                         |
|------------------------------------------------|
| User Details                                   |
| E-mail address verified. You can now continue. |
| tdunn@sto.ca.gov                               |
| Change e-mail                                  |
| Continue                                       |

Enter a new password, twice. The new password must be between 8 and 64 characters it must have at least three of the following - a lowercase letter; uppercase letter; a digit or symbol.

Click "Continue"

| < (          | Cancel               |
|--------------|----------------------|
|              | User Details         |
| <b>-&gt;</b> | New Password         |
| ⇒[           | Confirm New Password |
|              | Continue             |

Once the new password is created, the User will be taken to their Data Portal Dashboard.

|                                           | Welcome NewUser@test.com 👻 |
|-------------------------------------------|----------------------------|
| Dashboard Associations                    |                            |
| *Issuer:@                                 | Quick Reference Guide      |
| Select                                    |                            |
| Submit                                    |                            |
| + Associated Issuers (On this account)    |                            |
| + Authorized Filers (For selected Issuer) |                            |

<u>Attention</u>: If you receive an error message "An account could not be found for the provided user ID" – the email address entered is NOT pre-registered in the Data Portal.

Options for those with no account (email address) in Data Portal:

- Another registered user for your entity (Issuer User or Organization User) may add you as an active contact using the steps provided in the User Profile Guide -<u>https://www.treasurer.ca.gov/cdiac/reporting/user-profile-guide.pdf</u>
- If there are no other registered users for your entity, contact us at <u>CDIAC Issuance@treasurer.ca.gov</u> and provide the following information:
  - Name Title Name of the Issuer (Public Agency) or Name of the Organization Email Address Phone Number Mailing Address

## ADDITIONAL GUIDES ON THE WEBSITE

To view additional guides about using the Data Portal please visit the **<u>Reporting Debt</u>** <u>Issuance</u> webpage.

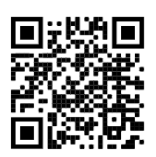